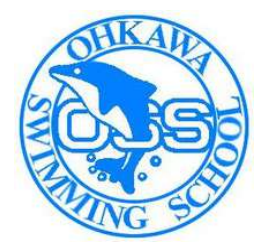

大川スイミングスクール

## 会員様向け アプリのご案内

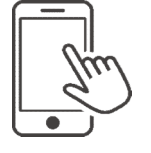

スクールからのお知らせ(臨時休校など)をプッシュ通知で 受け取ることができます!

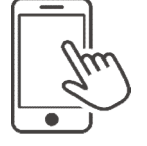

お持ちのスマートフォンより、出席予定の確認や、 欠席・振替の登録ができます!

欠席・振替の登録を行った履歴を参照することができます!

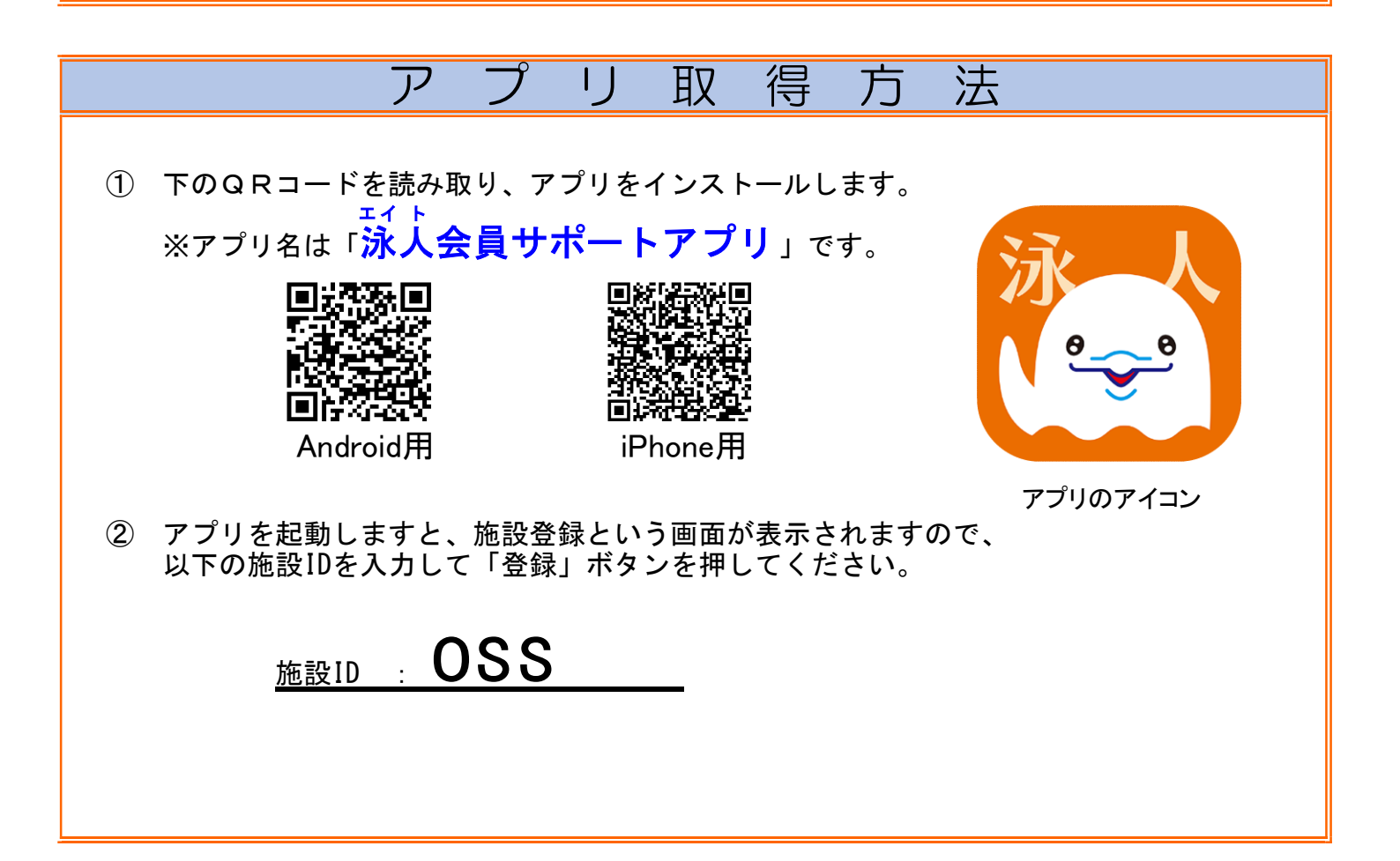

| 大川スイミングスクール                                                                                                    |
|----------------------------------------------------------------------------------------------------|
| 操作方法                                                                                                    |
| <ol> <li>施設登録後、会員一覧という画面が表示されますので、<br/>画面下の「会員登録」をタップしてください。</li> </ol>                                                                             |
| ② 会員登録という画面が表示されましたら、以下の情報をご入力頂き、<br>「登録」ボタンを押してください。                                                                                               |
| 【入力情報】<br><u>会員コード</u> ・・・・ 会員カードに記載されている番号が<br>あなたの会員コードとなります。                                                                                     |
| <u>パスワード</u> ・・・・ 初期パスワード(西暦の生年月日8桁)をご入力ください。                                                                                                    |
| <u>ログイン時のパスワード入力を省略する</u><br>・・・ 次回よりパスワード入力を省略する場合は<br>チェックを付けてください。                                                                               |
| ※ログインに失敗する場合は、以下をご確認ください。<br>・会員番号、パスワードの入力が間違っていないか                                                                                                |
| ※パスワードを忘れてしまった場合は、スクールにご連絡ください。<br>(パスワードを最初の設定に戻します)                                                                                               |
| ③ 会員登録に成功すると、会員一覧画面に戻り、登録した会員が表示されます。<br>表示されている会員様の欄をタップすると、ログイン画面が表示されますので、<br>「ログイン」を押下して、ログインに成功するとメニューが表示され、<br>欠席・振替の入力、お知らせの確認など、各機能が使用できます。 |
| ※ご兄弟でご登録いただいている会員様は、お手数ですが、ご兄弟ごとに<br>①、②を実施してください。                                                                                                  |
| ※登録済の会員を削除する場合は、ゴミ箱アイコンをタップしてください。                                                                                                    |
| 【注意】<br>複数会員を登録されてアプリをご利用の際、<br>メニュー画面で「ログアウト」をしないまま別の会員様にした場合、<br>データが残っている場合がありますので、必ずメニュー画面の<br>ログアウトボタンを押してから終了するようお願い致します。                     |